#### Auszug Anmeldungsmaske

Imagen de la plataforma de reservas

## Elternsprechtag 2023

Buchungsseite (Microsoft booking) alle Pädagogen: Elternsprechtag

| Kürzel | Name                     | Wo?          | Kürzel      | Name               | Wo?        |
|--------|--------------------------|--------------|-------------|--------------------|------------|
|        |                          | Lehrer*inner | n Grundschu | le                 |            |
| AC     | Acevedo, Carmen          | 218          | CR          | Cramer, Samanta    | 227        |
| DE     | Degner, Birte            | 214          | EU          | Eule, Grit         | 220        |
| HE     | Herrnegger, Sabine       | 223          | MA          | Marín, Paloma      | 230        |
| MY     | Meyer, Tamara            | 221          | PA          | Paul, Sebastian    | Büro (219) |
| PE     | Pérez, Mariluz           | 217          | RO          | Roulston, Victoria | 111        |
| SO     | Sandholzer Martin, Marta | LZ GS        | SM          | Schumacher, Nadine | 222        |
| YA     | Yalda, Saye              | 215          | WD          | Wendtland, Amelie  | 224        |
| WF     | Wolff, Luise             | 216          |             |                    |            |
|        |                          | Lehrer*innen | Sekundarst  | ufe                |            |
| CO     | Costin, Dietlinde        | 113          | DA          | Damtsheuser, Armin | Büro       |
| DC     | Del Castillo, Cristina   | 204          | DZ          | Díaz, Sandra       | 109        |
| FE     | Fegert, Mirjam           | 110          | FG          | Feigel, Astrid     | 211        |
| GA     | Dr. Galán, Victor        | 012          | GR          | Graack, Inés       | 001        |

1. Klicken Sie den Namen der Lehrperson an. Pinche sobre el nombre del/de la profesor/a.

#### Dann erscheint folgendes Fenster:

Se abre la siguiente ventana:

| FE | СНА |      |       |    |    |    | • HORA |       |       |
|----|-----|------|-------|----|----|----|--------|-------|-------|
| ç. | >   | marz | o 202 | 23 |    |    | 16:00  | 16:10 | 16-20 |
| u  | ma  | mi   | iu    | vi | sá | do | 10.00  | 10.10 | 10.20 |
|    |     | 1    | 2     | 3  | 4  | 5  | 16:30  | 16:40 | 16:50 |
|    | 7   | 8    | 9     | 10 | 11 | 12 | 17.00  | 17.0  | 17.10 |
| 3  | 14  | 15   | 16    | 17 | 18 | 19 | 17:00  | 1110  | 17:40 |
|    | 21  | 22   | 23    | 24 | 25 | 26 | 17:50  | 18:00 | 18:10 |
| 7  | 28  | 29   | 30    | 31 |    |    |        |       |       |
|    |     |      |       |    |    |    | 15:20  | 18:30 | 18:40 |

- 2. Reservieren Sie eine Uhrzeit durch Anklicken. Reserve la cita mediante un clic sobre la hora deseada.
- 3. Füllen Sie die weiteren Daten aus: *Rellene los datos solicitados:*

| Nombre *                      | Notas                                |  |
|-------------------------------|--------------------------------------|--|
| Nombre                        | Agregue cualquier solicitud especial |  |
| Correo electrónico *          |                                      |  |
| Correo electrónico            |                                      |  |
| Número de teléfono            |                                      |  |
| Agregue su número de teléfono |                                      |  |
| PROPORCIONAR INFORMACIÓN AL   | DICIONAL                             |  |
| Alumno / Schüler              |                                      |  |
| Agregue aquí su respuesta     |                                      |  |
| Idioma / Sprache              |                                      |  |
| seleccione una opción         | ~                                    |  |
|                               | Reservar                             |  |
|                               |                                      |  |

# Abschließend auf "Reservar" klicken.

Por favor, asegúrense de rellenar todos los campos y de escribir la clase en el campo de "Notas".

Para finalizar pinche en "Reservar".

### 4. Bei erfolgreicher Buchung öffnet sich folgendes Fenster:

Si su reserva se ha realizado con éxito, se abre la siguiente ventana:

| Elterns                                            | DST<br>prechtag                                |          |
|----------------------------------------------------|------------------------------------------------|----------|
| OGracias por reservar con nosotros. Recibirá en br | eve un mensaje de confirmación por correo elec | ctrónico |
| Próxima reserva a nombre de Holger<br>H. Leeuw     |                                                |          |
| (16:20 (10 minutos)                                | voiver a programar                             |          |
| O 308                                              | Cancelar reserva                               |          |
| V                                                  | Nueva reserva                                  |          |

5. Sie können weitere Buchungen vornehmen, die Buchung stornieren oder das Fenster schließen.

Puede realizar más reservas, cancelar la reserva o cerrar la ventana.

6. Sie erhalten ebenfalls eine Mail an Ihre oben angegebene Mailanschrift. También recibirán un correo electrónico a la dirección facilitada arriba.